# How to Enroll in the Chicago Health Alert Network (HAN)

## Step 1

Navigate to <u>www.ChicagoHAN.org</u>

| 1 | Public Home - HAN - Chicago H X +                                                                  |     |
|---|----------------------------------------------------------------------------------------------------|-----|
| < | → C                                                                                                |     |
|   | TO TO THE HEALT NETWORK                                                                            |     |
|   | Public Home Surveys Infection Control Conference Influenza STI Information Meningococcal Disease 2 | Zil |
|   | Varicella Mumps Measles Pertussis VFC Program HAI/AR Congenital Syphilis AntimicrobialSteward      | ds  |
|   | Vaping Related Lung Injury - EVALI                                                                 |     |

## Step 2

Click on "Learn more about the HAN and submit a membership request."

| -                          |                                                                                                    |
|----------------------------|----------------------------------------------------------------------------------------------------|
| AMARAN HEARD               | Sign In                                                                                                    |
| Public Home Surveys        | Infection Control Conference Influenza STI Information Meningococcal Disease Zika TB Opioid Information C. auris Acute Flaccid Myelitis      |
| Varicella Mumps M          | easles Pertussis VFC Program HAI/AR Congenital Syphilis AntimicrobialStewardship Rabies Hepatitis A PerinatalHepB Legionella                 |
| Vaning Related Lung Injun  | - B/Alt                                                                                                    |
| vaping kelated Lung Injury |                                                                                                    |
|                            |                                                                                                    |
|                            |                                                                                                    |
| HAN PUBLIC ALERTS          | Want to Recieve Health Alerte from the Chicago Department of Public                                                                          |
| HAN PUBLIC ALERTS          | Want to Recieve Health Alerts from the Chicano Department of Public<br>Learn more about the HAN and submit a membership                      |
| HAN PUBLIC ALERTS          | Want to Recieve Health Aleste from the Chicago Department of Public<br>Units<br>Learn more about the HAN and submit a membership<br>request. |
| HAN PUBLIC ALERTS          | Want to Recieve Health Alexts from the Chicano Department of Public<br>Learn more about the HAN and submit a membership<br>request.          |

## Step 3

Read the instructions, then click "Start."

| HAN REGISTRATIO                                          | N REQUEST                                                                               |                                                                                   |                                                                                                    |                                      |                                                                                                    |
|----------------------------------------------------------|-----------------------------------------------------------------------------------------|-----------------------------------------------------------------------------------|----------------------------------------------------------------------------------------------------|--------------------------------------|----------------------------------------------------------------------------------------------------|
| Access Requ                                              | est Form                                                                                |                                                                                   |                                                                                                    |                                      |                                                                                                    |
| Important! Please<br>Note: Fields with                   | e read the instruction<br>asterisks * are requin                                        | ns very carefully.<br>ed fields that you mus                                      | st fill out to complete the request.                                                                          |                                      |                                                                                                    |
| Introduction                                             | User Information                                                                        | Membership Type                                                                   | Subscriptions and Dynamic Groups                                                                              | Verification                         |                                                                                                    |
| The Chicag<br>partner age<br>You can cho<br>use of a HIF | o HAN is the Chicago D<br>ncles.<br>bose to receive alerts ar<br>PAA Compliant inbox to | epartment of Public Heal<br>nd see generally available<br>exchange protected heal | Ith (CDPH)'s primary method of sharing info<br>a information or choose to be a full member<br>th information. | rmation about urg<br>and have access | irgent and emerging public health situations with Chicago clinicians, laboratories and<br>ss to more detailed information about outbreaks and other topics as well as be granted |
| Click "Start"                                            | below to begin the prod                                                                 | Cess.                                                                             |                                                                                                    |                                      | Start                                                                                                    |
|                                                          | _                                                                                       |                                                                                   |                                                                                                    | _                                    |                                                                                                    |

#### Step 4

On the "User Information" page, fill out required fields, then click "Continue." Use a unique, personal email. Using a group or clinic-wide email will lead to issues with registration.

| oortant! Please<br>te: Fields with as | read the instructio<br>sterisks * are requir | ns very carefully.<br>ed fields that you mu | st fill out to comple | te the request.  |              |
|---------------------------------------|----------------------------------------------|---------------------------------------------|-----------------------|------------------|--------------|
| Introduction                          | User Information                             | Membership Type                             | Subscriptions an      | d Dynamic Groups | Verification |
| First Name:                           |                                              | *                                           | <u>)</u>              |                  |              |
| Last Name:                            |                                              | *                                           |                       |                  |              |
| Middle Name                           | ə:                                           |                                             |                       |                  |              |
| Telephone:                            |                                              | *                                           |                       |                  |              |
| E-mail Addre                          | ess:                                         |                                             | *                     |                  |              |
| Confirm you                           | r email:                                     |                                             | *                     |                  |              |
|                                       |                                              |                                             | ~ ~                   |                  |              |
| Organization                          | туре:                                        |                                             | * 😣                   |                  |              |
| Organization                          | n: 🔻 *                                       |                                             |                       |                  |              |
| Title:                                |                                              |                                             |                       |                  |              |
| Department:                           |                                              | *                                           |                       |                  |              |
| Area/Field:                           | *                                            |                                             |                       |                  |              |
| Role:                                 | •                                            |                                             | J                     |                  |              |
| Correct                               |                                              |                                             |                       |                  |              |

#### Step 5

On the "Membership Type" page, select "No" to the question, then click "Continue."

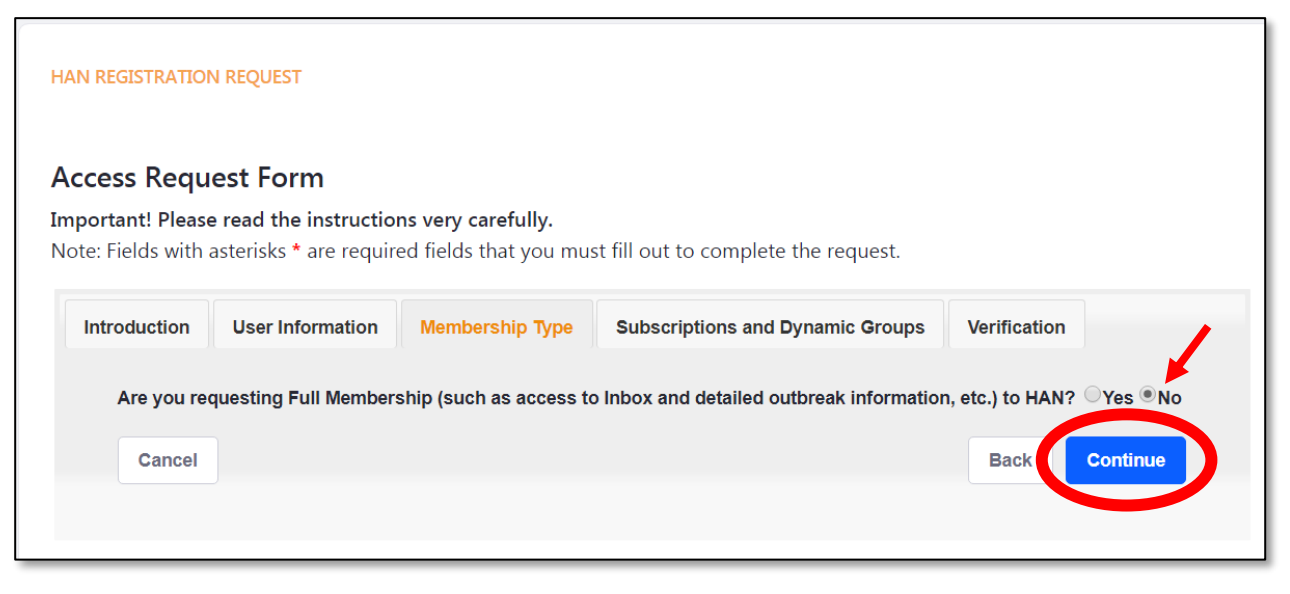

### Step 6

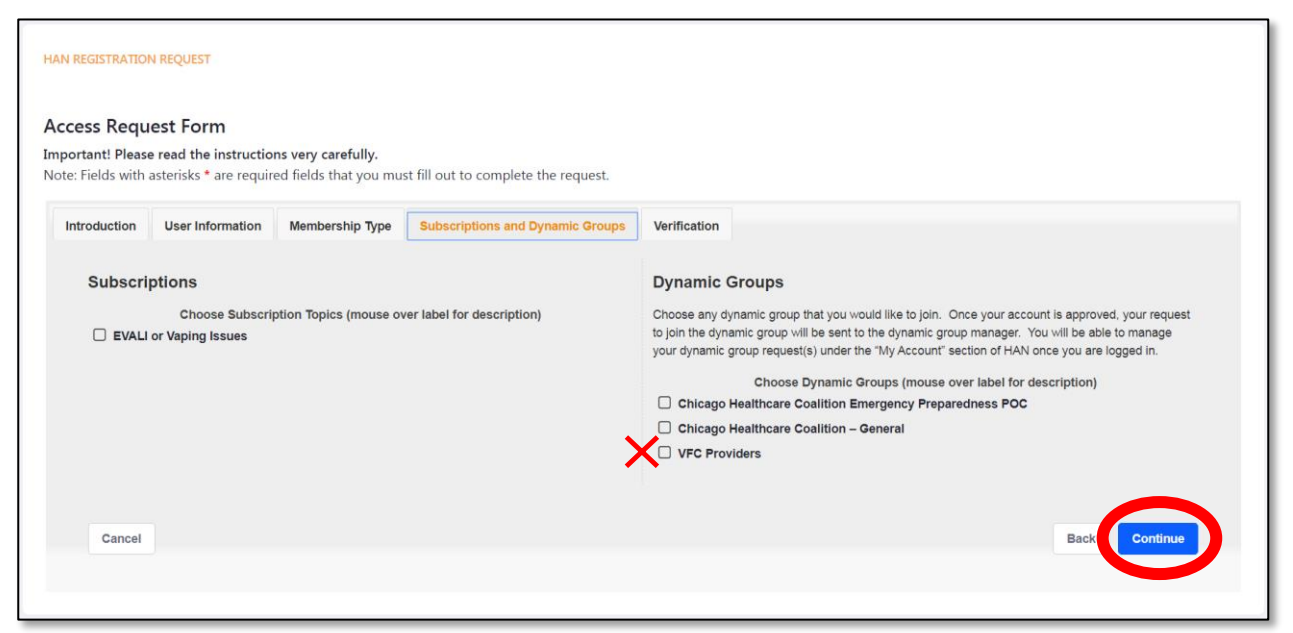

On the "Subscriptions and Dynamic Groups" page, select "VFC Providers," then "Continue."

#### Step 7

Review the information on the "Verification" page, then click "Submit."

| HAN REGISTRATION REQUEST                                                                                           |                                                                                                    |
|----------------------------------------------------------------------------------------------------|----------------------------------------------------------------------------------------------------|
| Access Request Form<br>Important! Please read the instructions ve<br>Note: Fields with asterisks * are required fi | ary carefully.<br>elds that you must fill out to complete the request.                                                                                        |
| Introduction User Information Me                                                                                   | embership Type Subscriptions and Dynamic Groups Verification                                                                                                  |
| Please verify your information below.                                                                              | If any changes are needed, use the back button or click the tabs above. Once changes are made, return to the "Verification" step and click "save" to confirm. |
| Personal Information                                                                                               |                                                                                                    |
| First Name:                                                                                                    |                                                                                                    |
| Last Name:                                                                                                    |                                                                                                    |
| Middle Name:                                                                                                    |                                                                                                    |
| Work Information                                                                                                   |                                                                                                    |
| Organization Type:                                                                                                 |                                                                                                    |
| Organization:                                                                                                    |                                                                                                    |
| Organization Name:                                                                                                 |                                                                                                    |
| Organization Description:                                                                                          |                                                                                                    |
| Title:                                                                                                    |                                                                                                    |
| Department:                                                                                                    |                                                                                                    |
| Area/Field:                                                                                                    |                                                                                                    |
| Role:                                                                                                    |                                                                                                    |
| Telephone:                                                                                                    |                                                                                                    |
| E-mail Address:                                                                                                    |                                                                                                    |
| Subscriptions                                                                                                    |                                                                                                    |
| Subscriptions:                                                                                                    |                                                                                                    |
| Dynamic Groups: VFC Provider                                                                                       | 5                                                                                                    |
| Cancel                                                                                                    | Bac Submit                                                                                                    |
|                                                                                                    |                                                                                                    |